VARIAN

# Resolution Pro 簡易中文操作手冊 V.5.0.0

美商亞洲瓦里安科技股份有限公司

台灣分公司

一、基本操作設定

1. 打開 Resolution pro 軟體,進入以下畫面。按下 method editor 進入方法編輯的畫面。

| Resolutions Fro - [Multi-Spectral Document] |     |
|---------------------------------------------|-----|
|                                             | -82 |
| Current Scan                                | -1  |
| Method editor                               |     |
|                                             | ×   |
|                                             | 4   |
| For Help, press F1                          |     |

#### 2. 在 Common Settings 中設定量測的參數。

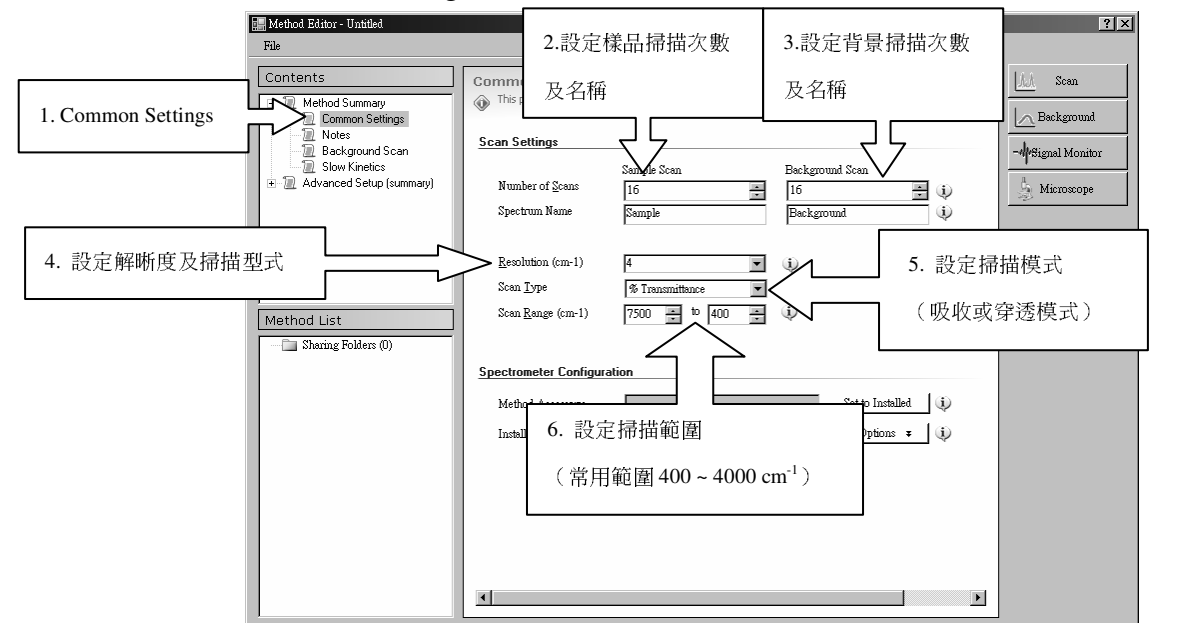

說明:樣品與背景的掃描次數盡量一樣,可以得到較佳的 S/N 比。掃描的最大允許範圍與所使用的 source、Beam Splitter 與檢測器三者的工作範圍有關。

3. 到 Advanced Setup(Summary)中檢視進階設定,如果需要修改設定,則進入 以下子目錄的設定畫面中修改參數。

| l              | 📰 Method Editor - Untitled<br>File                                                                                                    |                                                                                                    |                                                        | <u>?×</u>          |
|----------------|----------------------------------------------------------------------------------------------------|----------------------------------------------------------------------------------------------------|--------------------------------------------------------|--------------------|
| -              | Contents Contents Common Settings Notes                                                                                                    | Advanced Settings Summa<br>This page provides a summary of al                                                                   | <b>ry</b><br>I child page settings                     | Scan<br>Background |
| Advanced setup | Notes     Reckground Scan     Background Scan     Sow Kinetics     Advanced Setup (summary)     Collect     Spectral Processing     Spectrater Configuration | Collect<br>Speed<br>Electronic Lowpass Filter (kHz)<br>Interferogram Sampling Interval<br>Sensitivity<br>Interferogram Symmetry | 5 KH2     1.28     2     1     Asymmetric Single Sided | - Signal Monitor   |
|                |                                                                                                    | Spectrometer Configur     Instrument Configuratio                                                                               | n                                                      | OK                 |
|                |                                                                                                    | IR Source                                                                                                    | Front:                                                 |                    |
|                | Method List                                                                                                    | Beam Splitter<br>Beam Path<br>Detector<br>Insert Polystyrene Sample                                                             | Extended Range KBr<br>Internal<br>Front: DET1<br>False | Restore Defaults   |
|                |                                                                                                    | Aperture / Attenuation                                                                                                    |                                                        |                    |
|                |                                                                                                    | Source Aperture<br>Beam Attenuator Throughput                                                                                   | 4 cm^-1 at 2000 cm^-1<br>100%                          |                    |
|                |                                                                                                    | Microscope                                                                                                    |                                                        |                    |
|                |                                                                                                    | Pass Through<br>Detector Position<br>Optics Mode<br>Automatically capture image before<br>scan                                  | False<br>Left<br>Transmission<br>False                 |                    |
|                |                                                                                                    | See also<br>Method Settings Summary page                                                                                        | <u>×</u>                                               |                    |

4. Collect 圖譜收集參數

|              | 📰 Method Editor - C:\Program Files\Warian                                                                                                    | Resolutions/Sample Data/Advanced Methods/method-01.clm                                                                                                    | × |
|--------------|----------------------------------------------------------------------------------------------------|----------------------------------------------------------------------------------------------------|---|
|              | File                                                                                                    |                                                                                                    |   |
| 1.點選 Collect | Contents<br>Method Summary<br>Common Settings<br>Common Settings<br>Solve Kinetics<br>Advanced Setup (summary)<br>Spectral Processing<br>Spectral Processing<br>Spectral Processing | Collect          © Collection settings. Press F1 for more help           Scan Settings          Speed       5 kHz       i p         Electonic Lowpass Filter (kHz)       128       i p         Interferogram Sampling Interval       2       i p         Sensitivity       1       i p         Interferogram Symmetry       3.點選干涉儀作動型式 |   |
|              | Method List                                                                                                    | C Symmetric © Asymmetric Single Sided                                                                                                    |   |
|              | - Sharing Folders (0)                                                                                                    | Delay Before Collect (sec)                                                                                                    |   |
|              |                                                                                                    | 🗖 Uze Trigger Start 🥡                                                                                                    |   |
|              |                                                                                                    | Signal AUTO 🔽 🥡                                                                                                    |   |
|              |                                                                                                    | 🖉 Subtract average interferogram value 🕠                                                                                                    |   |
|              |                                                                                                    |                                                                                                    |   |
|              |                                                                                                    |                                                                                                    |   |
|              |                                                                                                    |                                                                                                    |   |
|              |                                                                                                    |                                                                                                    |   |

說明:

A:掃描速率的設定取決於檢測器型式或實驗目的。DTGS 檢測器的掃描速率一般設定為 5KHz。如果需要快速的掃描,則需使用 MCT 檢測器。

B:干涉儀動鏡的動作型式為對稱時,在零光程差位置的兩側收集數據,所量測 到的訊號品質較佳。但是如果爲了要達到儀器的最大解析度或較快的量測速率則 建議點選非對稱的選項。 5. 儀器組態:

| 🔲 Method Editor - Untitled                                                                                                    |                                                                                                    |                                                                                                    | 28    |
|----------------------------------------------------------------------------------------------------|----------------------------------------------------------------------------------------------------|----------------------------------------------------------------------------------------------------|-------|
| File                                                                                                    |                                                                                                    |                                                                                                    |       |
| Contents Contents Co | Spectrometer Configur<br>Spectrometer confi<br>Instrument Configur<br>IR Source<br>Beam Splitter<br>Beam Path<br>Detector<br>Insert Polystyre<br>Aperture / Attenuat<br>Source Aperture<br>Beam Attenuator<br>Throughput<br>Microscope<br>Pess Through<br>Detector Position<br>Optics Mode<br>Automatically c | anfiguration<br>guration settings. Press F1 for more help<br>ation<br>Reas: MIR Source () Power () Normal () E<br>KEPr ()<br>Laternal () ()<br>Front: DLaTOS, TE Cooled () ()<br>ne Sample<br>ion<br>()<br>()<br>()<br>()<br>()<br>()<br>()<br>()<br>()<br>() | koost |

IR Source 紅外光源:根據儀器配置,設置光源類型。

Beam Splitter 分光器:根據儀器配置,設置分光器類型。

Beam Path 光路:主機實驗時,設置為 Internal, 若有顯微鏡等附件時根據配置將 光引出儀器。

Source Aperture 光源光圈:根據設置的解析度相應調整。

Beam Attenuation 光路衰減器:儀器能量飽和時,根據需要設置。(670/680IR 機種比設定功能才有作用,640/660 皆設定為100%)

Pass Through 通光路測量:當儀器連接有紅外顯微鏡,並且顯微鏡邊上還有其他 附件時,選擇此選項可以將光直接穿過顯微鏡,到達其旁邊附件。

Detector Position 檢測器位置:設定顯微鏡上檢測器位置。

Optical Mode 光學測量模式:選擇顯微鏡透射/反射測定。

Automatically capture image before scan 在光譜掃描前自動拍攝影像:鉤選後顯微鏡內置監視鏡頭將會在掃描前自動拍照。

以上實驗參數都設定完畢後即可以進行實驗

## 二、樣品圖譜收集

- HRephines free (Mill-System Document)2) □ Br. Ter. Option: Beb ① D □ □ & X ① □ <u>M</u> III @ D Ø | ↓ → → M | ④ | ↓ + | X D <u>M</u> A M B B Ø Ø Ø \_ = X her how Cu 📊 -- Select Quant Calibration -- 💌 🌉 |-- Select Report Template -- 💌 🅁 |-- Select Script --~ 1 🔳 🗮 Multi-Spectral Doc 13-Abort Scans: 16 1.點選 Collect Background Scans 5 of 16 Points 815 of 4084 Help 4000 3500 3000 250 2000 1000 ) CH 🖮 🕅 📜
- 1. 背景掃描:點選 Collect Background 按鈕之後,進入以下畫面進行背景圖譜 的收集。

訊號收集完成後進入以下畫面。

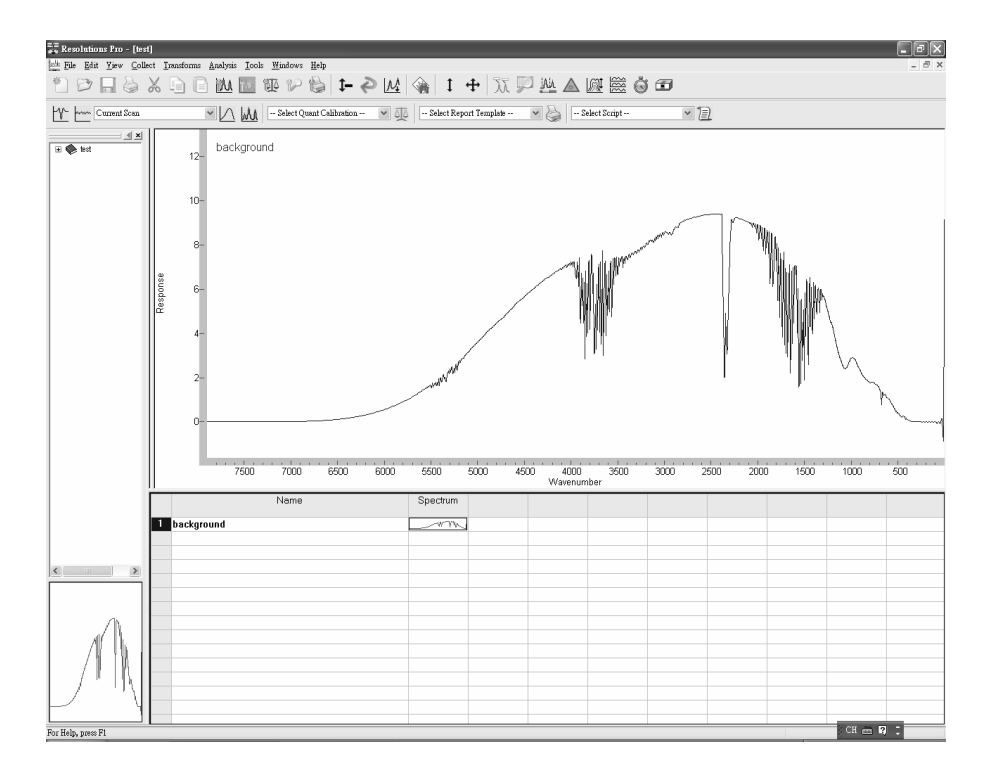

 樣品圖譜收集:將樣品置入樣品架後,點選 Collect Sample 後進入下面圖譜 收集的畫面並收集樣品圖譜訊號。

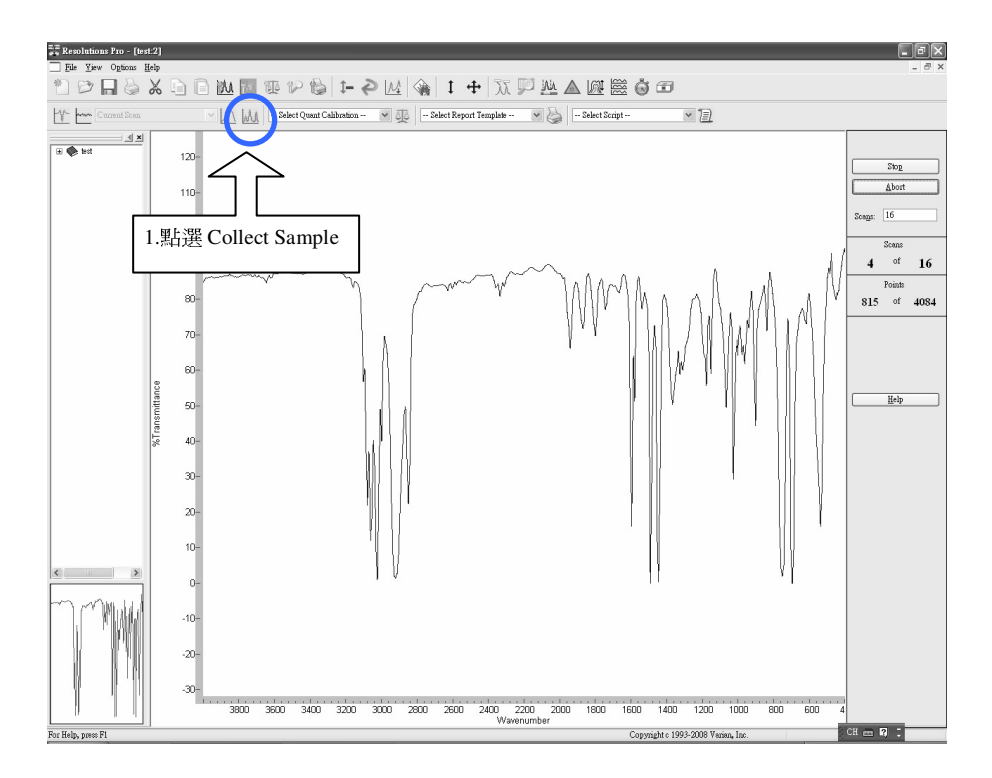

圖譜訊號收集完成後進入以下畫面。表示收集完畢。

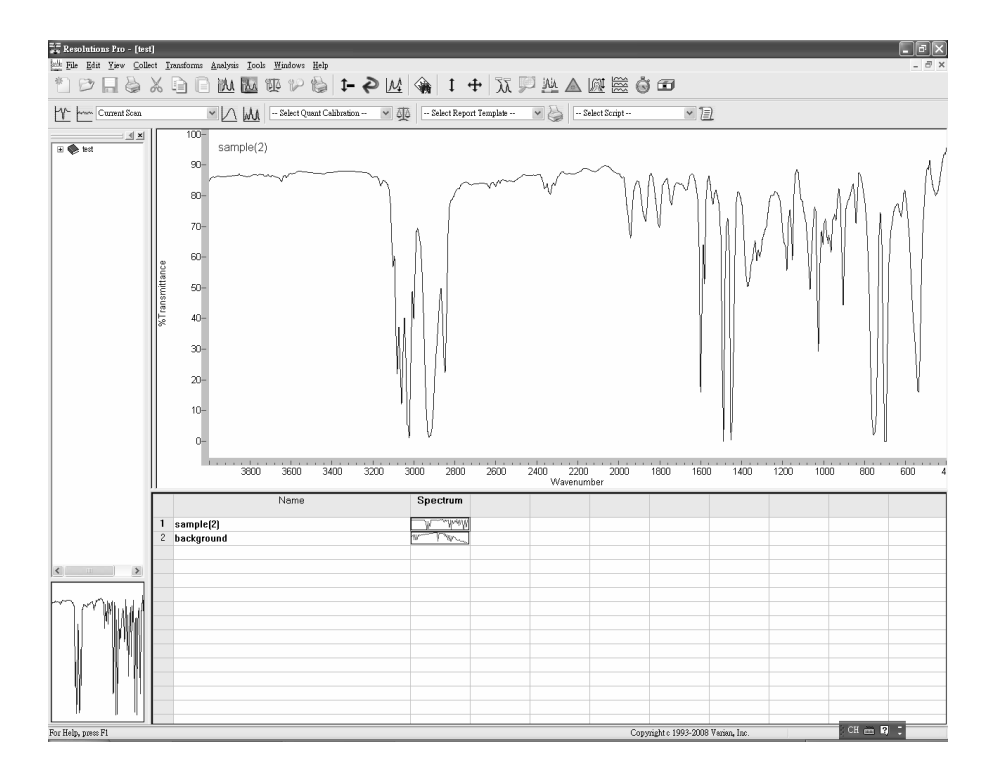

## 三、樣品圖譜處理

## 1. 基線校正 Baseline correct

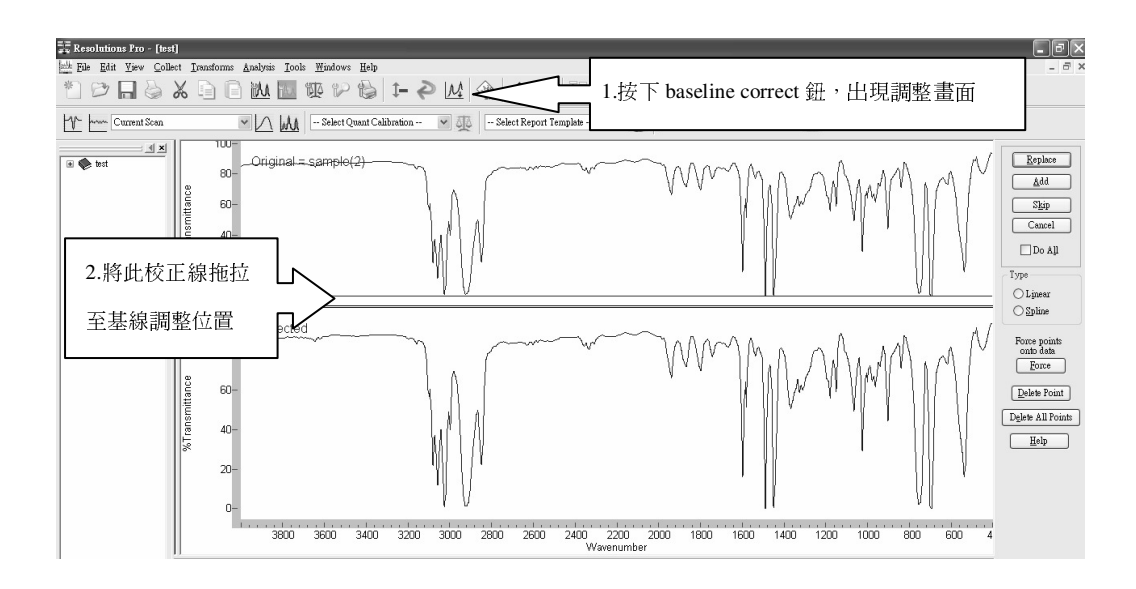

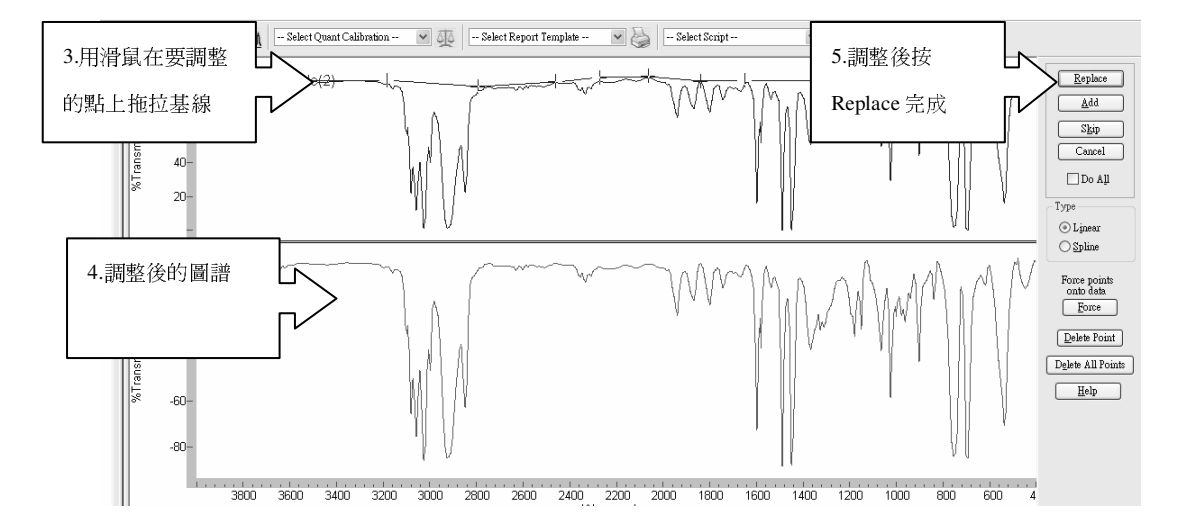

2. 標示譜線 Peak Pick

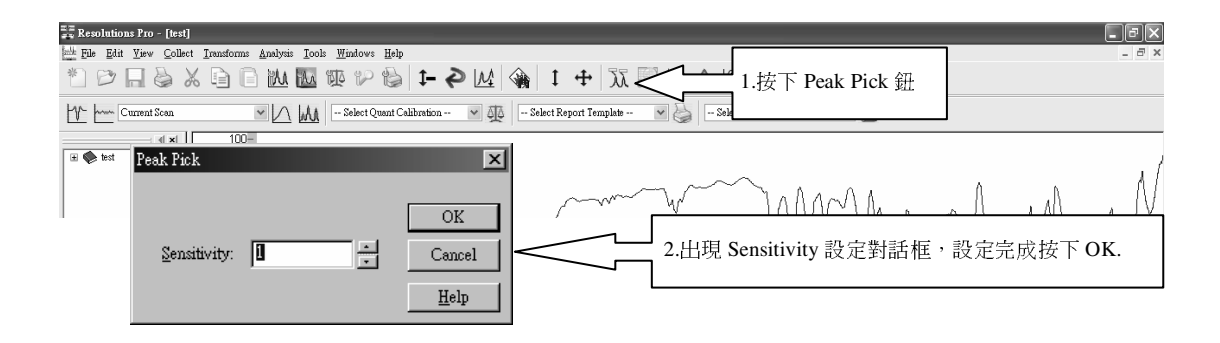

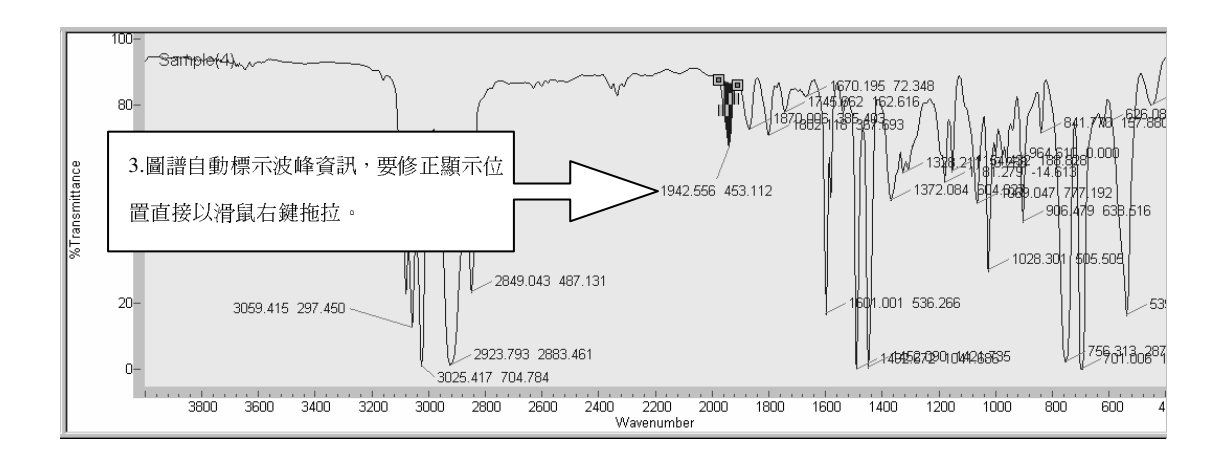

四、儀器動態校準及校正 (Aligning & Calibration)

Varian 600-IR 系列傅立葉轉換紅外光譜儀附有動態校準功能(Aligning)和自動校正(Calibration),動態校準功能可以自動調節定鏡,使干涉儀處於準直狀態; 自動校正可以自動調節增溢等電路系統。

如有以下情況之一,需要在收集光譜前校準和校正光譜儀:

- 第一次使用紅外光譜儀
- 更換光源、分光器或檢測器後
- 每天必須做一次校準和校正
- 改變解析度後
- 更換附件後

在進行校準或校正紅外光譜儀之前,需要做以下操作:

樣品室內沒有樣品擋住光路。如果是對空的樣品室進行測試,您可以得到光源能 量和干涉圖,這樣就可以看出儀器是否正常工作。如果儀器不正常,會出現極低 的能量值。

檢查各光學組件是否正常工作,指示燈正常、沒有出現錯誤訊息。

註:不要讓能量過高,以免檢測器飽和。如果檢測器飽和,儀器會給出相應的錯誤報告。可以使用衰減器或減小解析度(相當於關小光圈)。在使用 DTGS 檢測器中,可以把光路遮蔽一下,放開後,能量會回到原來值。如果能量太強,遮蔽後放開,能量會下降很多。

光譜儀動態校準 (Align)

點選 "Method Edit" , 彈出下列視窗, 按下 "Singal Monitor" 按鈕。

| Method Editor - Untitled                                                                                                    |                                                                                                    | ?×                                    |
|----------------------------------------------------------------------------------------------------|----------------------------------------------------------------------------------------------------|---------------------------------------|
| ile                                                                                                    |                                                                                                    | _                                     |
| Contents           Image: Method Summary           Image: Common Settings           Image: Notes           Image: Background Scan                               | Spectrometer Configuration<br>Spectrometer configuration settings. Press FI for more help<br>Instrument Configuration                                                    | <u>↓</u> Scan<br>  <u></u> Background |
| Slow Kinetics  Advanced Setup (summary)  Collect  Spectral Processing  Spectrometer Configuration                                                               | IR Source Resr. MIR Source (j. Power O Romal O Boost<br>Beam Splitter KBr (j. )<br>Beam Path<br>Beam Path<br>Detector Pront DLa TOS, TE Cooled (j. )                     | Microscope<br>OK                      |
| Method List     Medal Medal - 97 Lin     Stadard Medal - 82 Lin     Stadard Medal - 84 Lin     Marcol Methods (4)     ATR (5)     ATR (5)     Other methods (7) | Agentue / Attenuation  Source Apertue  Source Apertue  Source Apertue  Source Apertue  Source Apertue  Tomoscope  Fase Thorough  Automatically capture image before sean | Belp                                  |

出現的下列視窗後,按下"Align"按鈕,儀器開始自動校正,軟體左下角會顯示校準進行狀態:

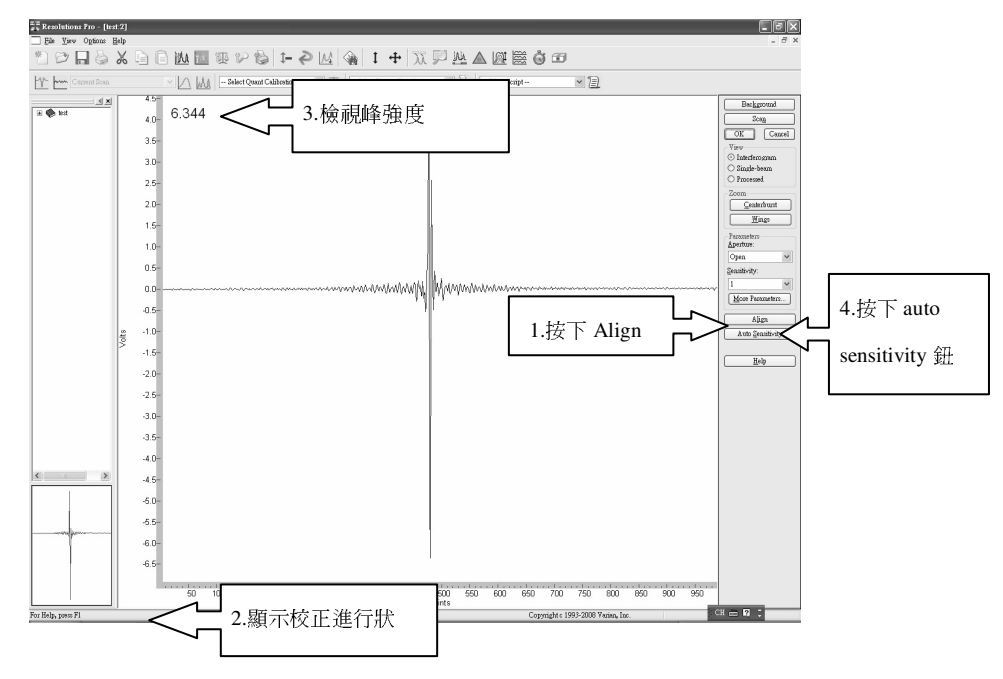

檢查峰強度,應該小於10。如果峰出現平頭,峰強超過10,表示光強度太高, 檢測器已經飽和,需要加衰減片或提高解析度,把光強度將下來,使檢測器處於 正常工作狀態。

校正光譜儀(Calibration)

按下 Auto Sensitivity 按鈕來校正增溢半徑(GRR)電路和增溢放大系統。 當進行校正的時候,狀態欄會顯示校正狀態。 當狀態欄顯示校驗完成,按下"確定"鍵,保存校準和校正的結果。